# How to Access Your Benefit Plan Information

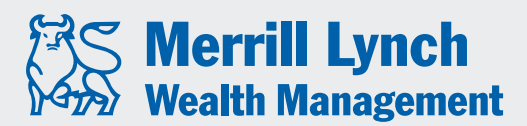

Bank of America Corporation

**RETIREMENT & BENEFIT PLAN SERVICES** 

For Equity Award Plans Only (AwardChoice®)

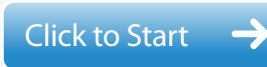

Merrill Lynch Wealth Management makes available products and services offered by Merrill Lynch, Pierce, Fenner & Smith Incorporated, a registered broker-dealer, Member SIPC, and a wholly owned subsidiary of Bank of America Corporation.

20102019-1 ARD0J4P6 | 06-2010

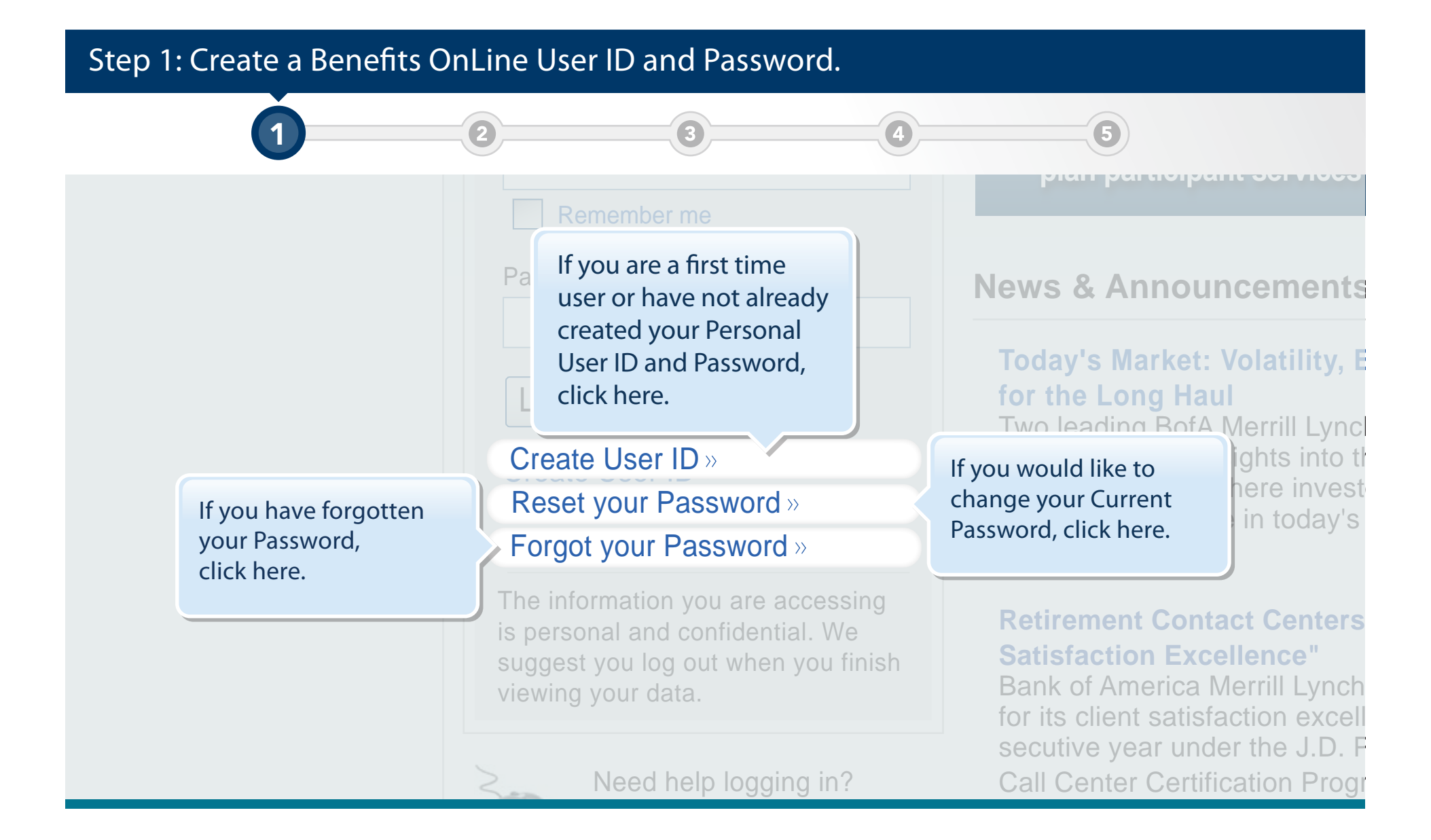

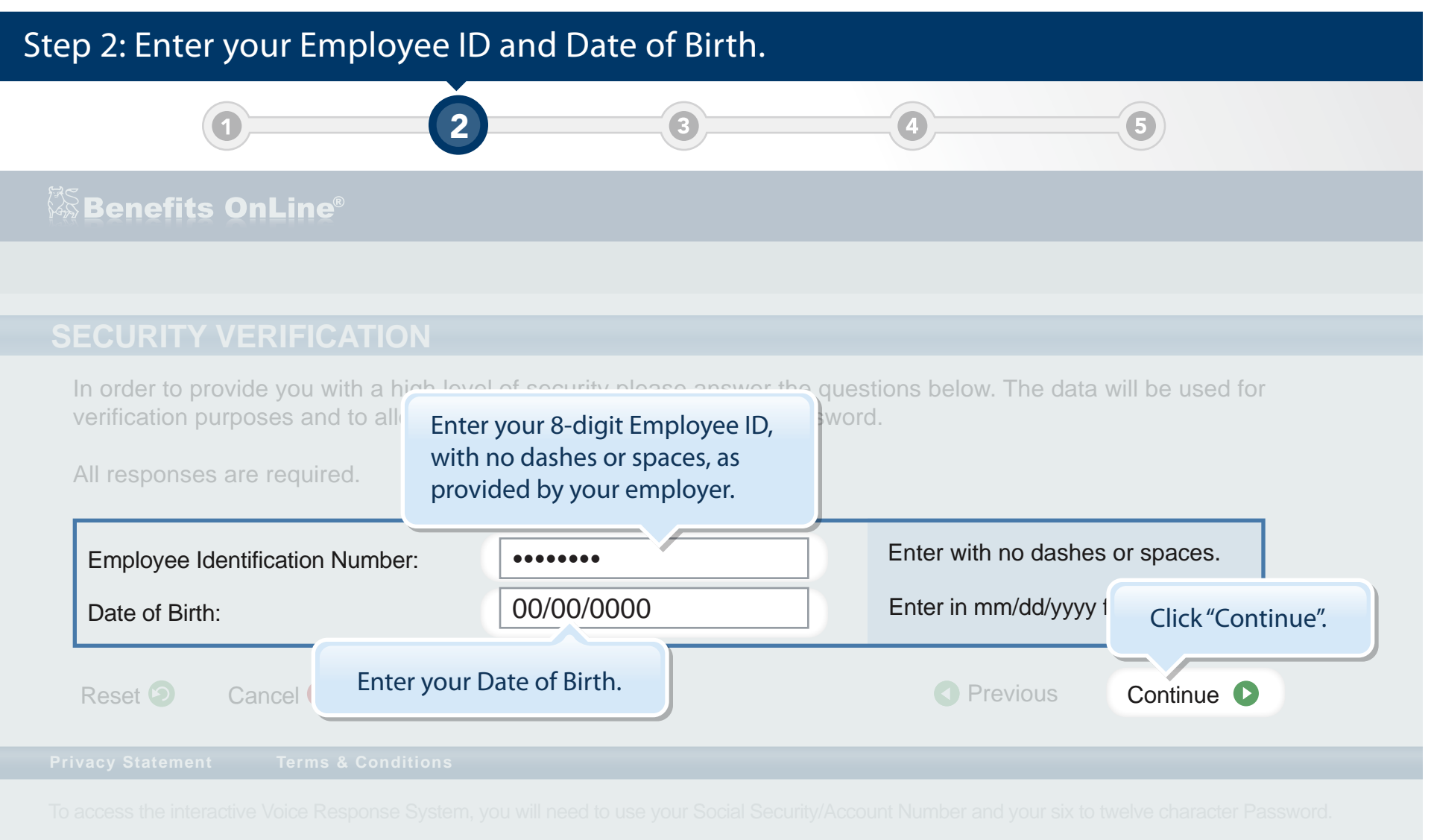

If you intend to bookmark this page, please make sure to save the generic address, http://www.benefits.ml.com.

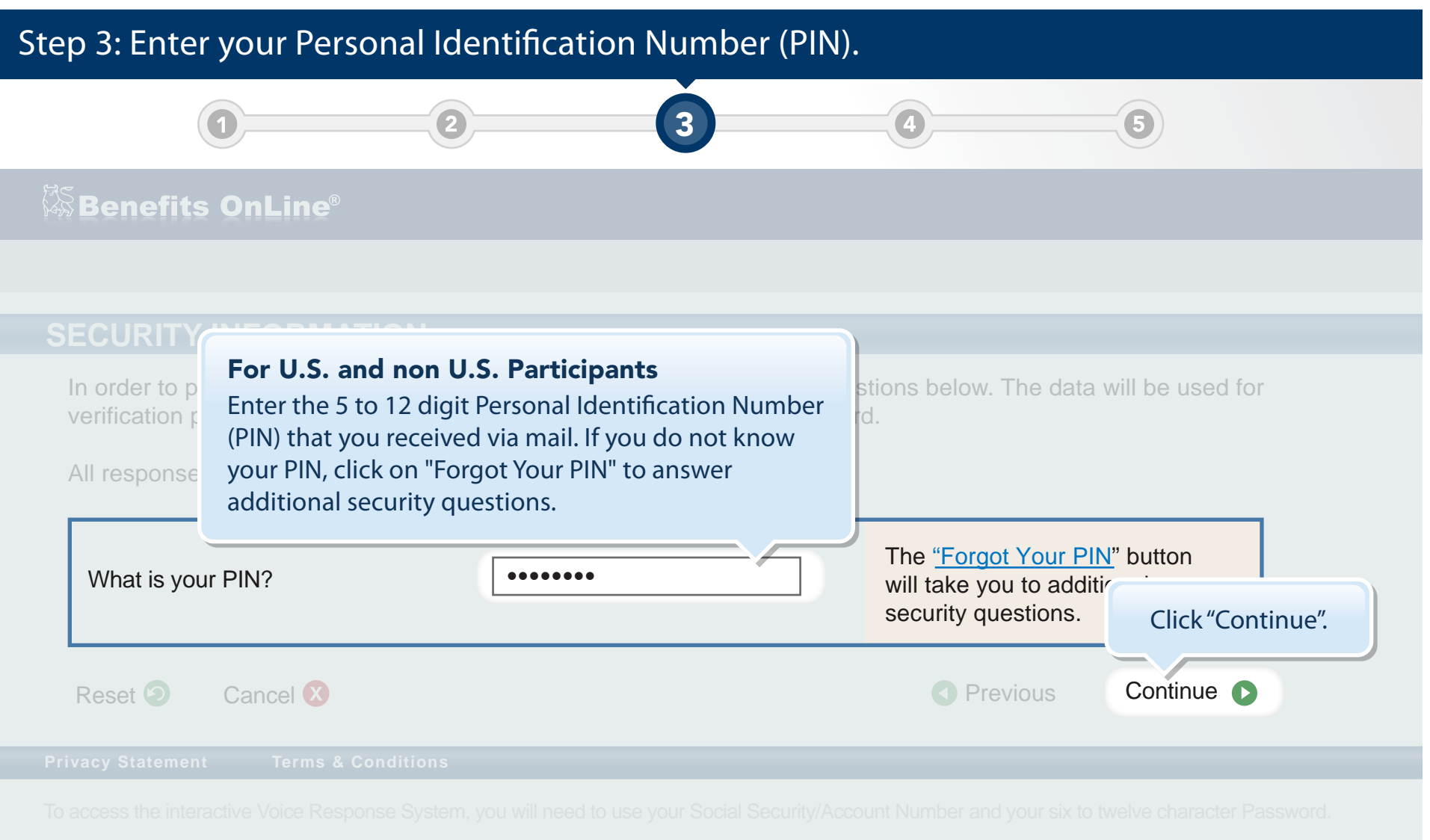

If you intend to bookmark this page, please make sure to save the generic address, http://www.benefits.ml.com

# Step 4: Enter the requested information and click "Submit".

### 🖗 Benefits OnLine®

#### SECURITY CONFIRMATION

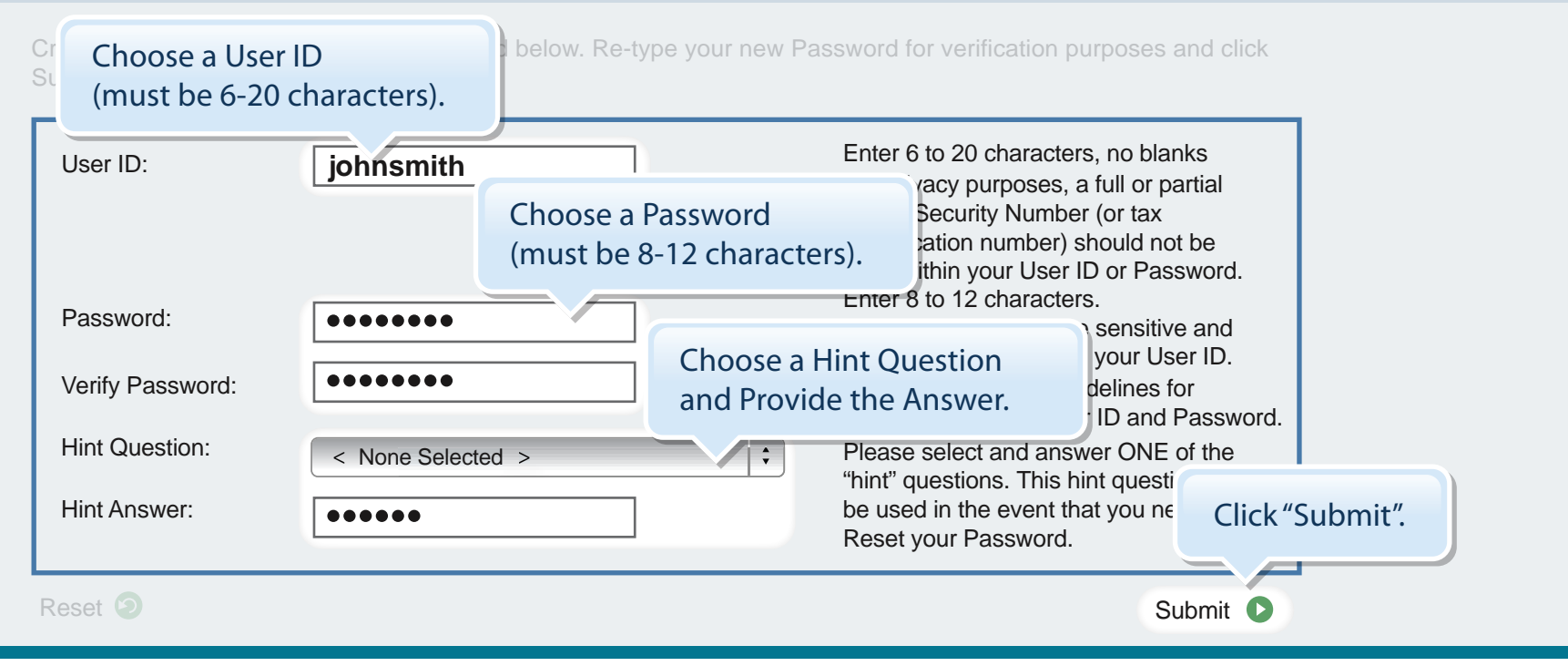

# Step 5: This confirms that your new User ID and Password have been created.

#### Benefits OnLine®

#### USER ID AND PASSWORD CONFIRMATION

Your new User ID and Password has been created. It is recommended that you record this User ID and Password information and keep it in a safe place.

You will need this information for the following:

- To access Benefits OnLine<sup>®</sup>.
- To process transations on Benefits OnLine<sup>®</sup> (Password only).
- To access the Merrill Lynch Interactive Voice Response Systems (Password only).

Click Continue to log into Benefits OnLine<sup>®</sup>.

#### Privacy Statement Terms & Conditio

To access the interactive Voice Response System, you will need to use your Social Security/Account Number and your six to twelve character Password.

If you intend to bookmark this page, please make sure to save the generic address, http://www.benefits.ml.com.

Number appearing in the address should not be saved.

Click "Continue" to return to the Login page. Enter your new User ID and Password.

Continue 🚺